# M-2004 and M-7004 User Manual

Version 1.0.2/ April 2020

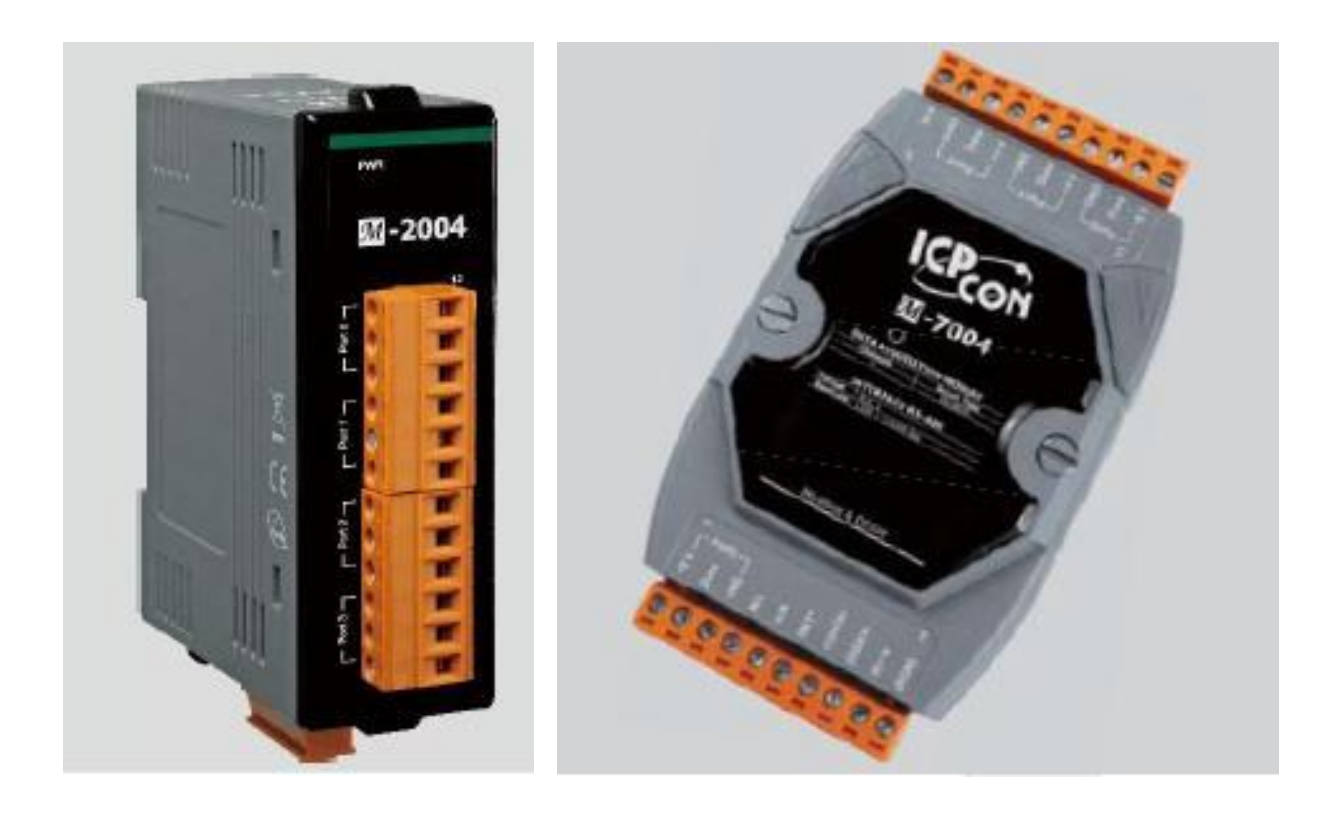

M-2004 & M-7004 User Manual, v 1.0.2, Apr. 2020

E-mail: service@icpdas.com

Copyright © 2017 ICP DAS Co., Ltd. All Rights Reserved.

#### Warranty

All products manufactured by ICP DAS are under warranty regarding defective materials for a period of one year from the date of delivery to the original purchaser.

#### Warning

ICP DAS assumes no liability for damages resulting from the use of this product. ICP DAS reserves the right to change this manual at any time without notification. The information furnished by ICP DAS is believed to be accurate and reliable. However, no responsibility is assumed by ICP DAS for its use, or for any infringements of patents or other rights of third parties resulting from its use.

#### Copyright

Copyright @ 2017 by ICP DAS Co., Ltd. All rights are reserved.

#### Trademarks

The names used for identification only may be registered trademarks of their respective companies.

#### **Contact Us**

If you have any problems, please feel free to contact us.

Email: service@icpdas.com

M-2004 & M-7004 User Manual, v 1.0.2, Apr. 2020

E-mail: service@icpdas.com

# **Table of Contents**

| Table of Contents   3 |         |                                   |    |  |  |
|-----------------------|---------|-----------------------------------|----|--|--|
| Chapter               | 1.      | Hardware                          | .4 |  |  |
| 1.1.                  | Introdu | ction                             | .4 |  |  |
| 1.2.                  | Feature | es                                | .7 |  |  |
| 1.3.                  | Specifi | cations                           | .8 |  |  |
| 1.4.                  | Pin As  | signment                          | 10 |  |  |
| 1.5.                  | Wiring  |                                   | 12 |  |  |
| 1.6.                  | Block [ | Diagram                           | 13 |  |  |
| 1.7.                  | Dimens  | sions                             | 14 |  |  |
| 1.8.                  | Jumpe   | r Settings                        | 15 |  |  |
| Chapter               | 2.      | Quick start1                      | 16 |  |  |
| Chapter               | 3.      | Using DS18B20 Temperature Sensor2 | 23 |  |  |
| Chapter               | 4.      | DCON Command Sets                 | 28 |  |  |
| Chapter               | 5.      | Modbus Address Mappings           | 34 |  |  |
| Chapter               | 6.      | Troubleshooting                   | 11 |  |  |

# Chapter 1. Hardware

## **1.1. Introduction**

The M-2004/M-7004 is a digital temperature sensor module that provides four ports for 2- or 3 wire DS18B20 digital temperature sensor input. The DS18B20 temperature sensor has a high accuracy of  $\pm 0.5$ °C when measuring temperatures between -10 and + 85°C, with a total measurement range of between -55 and +125°C. Up to 20 DS18B20 sensors can be connected to each port on the M-2004/M-7004 module in a daisy-chain arrangement with a maximum wiring distance of 100 meters. The M-2004/M-7004 module is fully RoHS compliant, and features 4 kV ESD protection as well as 3000 VDC intra-module isolation.

### Applications

- Temperature Measurement
- Environment Monitoring
- Tunnel Monitoring
- Building Monitoring

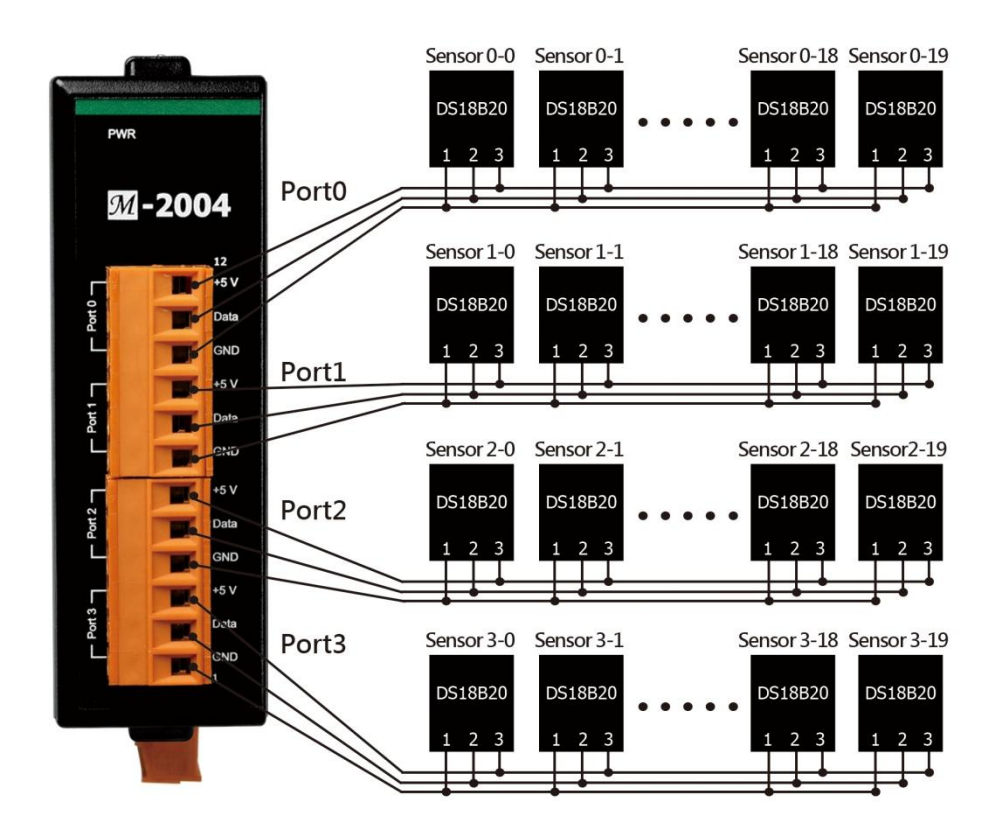

M-2004 & M-7004 User Manual, v 1.0.2, Apr. 2020

E-mail: service@icpdas.com

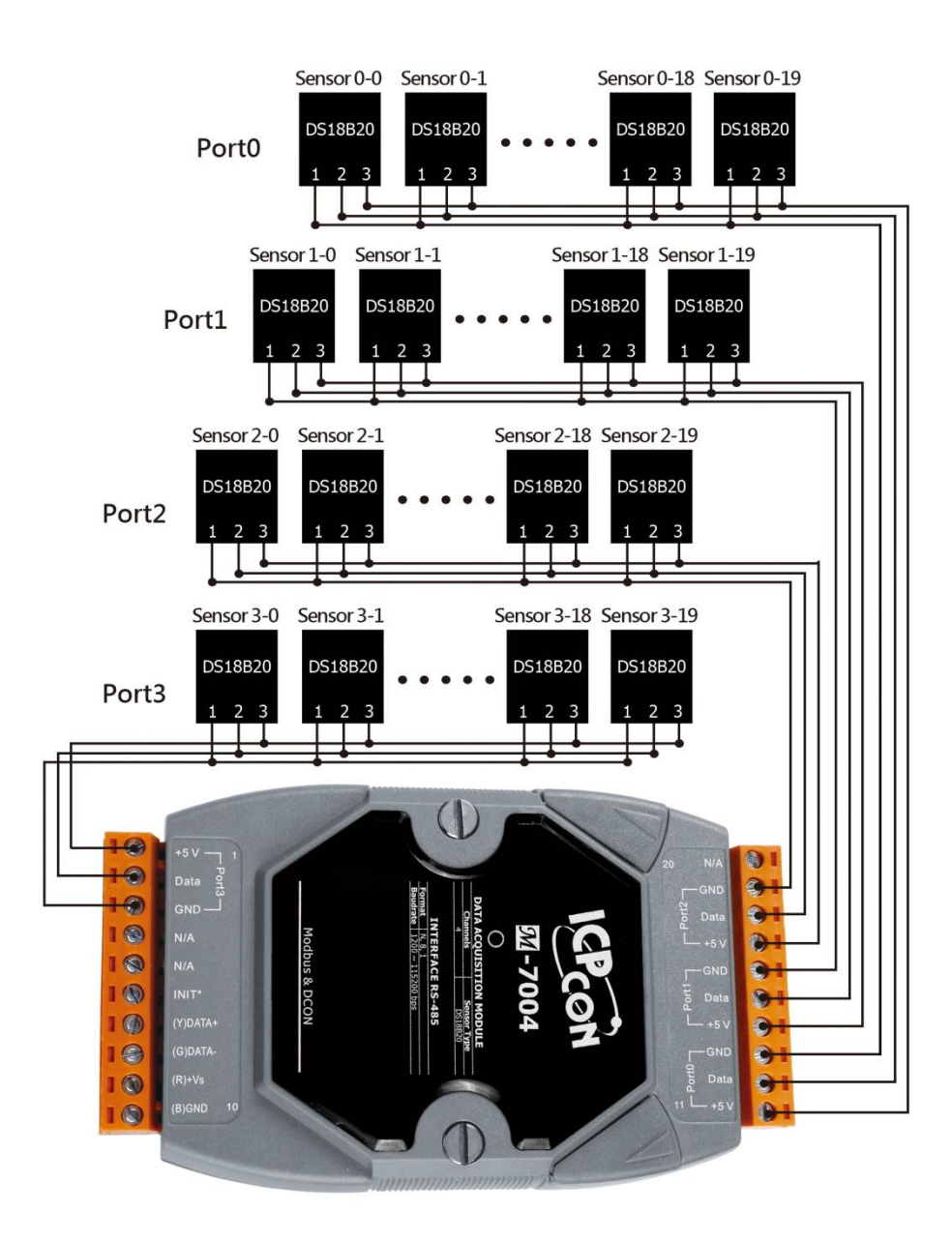

M-2004 & M-7004 User Manual, v 1.0.2, Apr. 2020

E-mail: service@icpdas.com

### **1.2. Features**

- 4-Port DS18B20 Sensor Input Module
- 2/3-wire DS18B20 Wire Connection
- Max 20 Ssensors per Port
- Max. Distance of 100 m per Port when using Daisy-Chain Wiring
- Measures Temperatures from -55 to +125°C
- ±0.5°C Accuracy from -10 to +85°C
- 4 kV ESD Protection
- 3000 VDC Intra-module Isolation, Field to Logic
- RoHS Compliant
- Wide Operating Temperature Range: -25 to +75°C

M-2004 & M-7004 User Manual, v 1.0.2, Apr. 2020

### **1.3. Specifications**

#### I/O Specifications

| Temperature Measurement                |                                        |  |  |  |  |  |
|----------------------------------------|----------------------------------------|--|--|--|--|--|
| Port                                   | 4                                      |  |  |  |  |  |
| Wiring                                 | 2-wire or 3-wire                       |  |  |  |  |  |
| Sensor Type                            | DS18B20                                |  |  |  |  |  |
| Temperature Measurement Range          | -55°C to +125°C                        |  |  |  |  |  |
| Resolution                             | 12-bit                                 |  |  |  |  |  |
| Accuracy                               | ±0.5°C (See Note 1)                    |  |  |  |  |  |
| Sampling Rate                          | 1 Hz                                   |  |  |  |  |  |
| Number of Sensors per Port             | 20                                     |  |  |  |  |  |
| Sensor Wiring Length                   | Max. 100 m per Port                    |  |  |  |  |  |
| Note to 10 500 common only contine for | an annual state between 1990 and 19590 |  |  |  |  |  |

Note 1:  $\pm 0.5^{\circ}$ C accuracy only applies for measurements between -10°C and +85°C

#### System Specifications

#### M-2004

| Communication Interface                  |                                                            |  |  |  |
|------------------------------------------|------------------------------------------------------------|--|--|--|
| Interface                                | RS-485                                                     |  |  |  |
| Bias Resistor                            | Yes, $1k \Omega$ bias resistor by switch selectable        |  |  |  |
| Format                                   | N81, N82, E81, O81                                         |  |  |  |
| Baud Rate                                | 1200 to 115200 bps                                         |  |  |  |
| Protocol                                 | Modbus RTU, DCON                                           |  |  |  |
| Dual Watchdog                            | Yes, Module (1.6 Seconds),<br>Communication (Programmable) |  |  |  |
| LED Indicators/Display                   |                                                            |  |  |  |
| System LED Indicator                     | Yes, 1 as Power/Communication Indicator                    |  |  |  |
| I/O LED Indicators                       |                                                            |  |  |  |
| Isolation                                |                                                            |  |  |  |
| Intra-module Isolated,<br>Field-to-Logic | 3000 VDC                                                   |  |  |  |
| EMS Protection                           |                                                            |  |  |  |
| FCD //FC (1000 4 3)                      | ±4 kV Contact for each Terminal                            |  |  |  |
| ESD (IEC 61000-4-2)                      | ±8 kV Air for Random Point                                 |  |  |  |
| EFT (IEC 61000-4-4)                      | ±4 kV for Power                                            |  |  |  |
| Surge (IEC 61000-4-5)                    | ±2 kV for power liner                                      |  |  |  |
| Power                                    |                                                            |  |  |  |
| Reverse Polarity Protection              | Yes                                                        |  |  |  |
| Input Voltage Range                      | +10 ~ +48 VDC                                              |  |  |  |
| Power Consumption                        | 0,5 W                                                      |  |  |  |
| Mechanica                                |                                                            |  |  |  |
| Dimensions (L x W x H)                   | 110 x 33 x 96 mm                                           |  |  |  |
| Installation                             | DIN-Rail                                                   |  |  |  |
| Environment                              |                                                            |  |  |  |
| Operating Temperature                    | -25°C to +75°C                                             |  |  |  |
| Storage Temperature                      | -30°C to +80°C                                             |  |  |  |
| Relative Humidity                        | 10 ~ 95% RH, Non-condensing                                |  |  |  |

M-2004 & M-7004 User Manual, v 1.0.2, Apr. 2020

E-mail: service@icpdas.com

Copyright © 2017 ICP DAS Co., Ltd. All Rights Reserved.

### M-7004

| Communication                             |                                                                  |  |  |  |  |  |
|-------------------------------------------|------------------------------------------------------------------|--|--|--|--|--|
| Interface                                 | RS-485                                                           |  |  |  |  |  |
| Bias Resistor                             | Yes, 1k $\boldsymbol{\Omega}$ bias resistor by Jumper selectable |  |  |  |  |  |
| Format                                    | N81, N82, E81, O81                                               |  |  |  |  |  |
| Baud Rate                                 | 1200 to 115200 bps                                               |  |  |  |  |  |
| Protocol                                  | DCON Modbus/RTU                                                  |  |  |  |  |  |
| Dual Watchdog                             | Yes, Module (1.6 Seconds), Communication (Programmable)          |  |  |  |  |  |
| LED Indicators/Display                    |                                                                  |  |  |  |  |  |
| System LED Indicator                      | Yes, 1 as Power/Communication Indicator                          |  |  |  |  |  |
| I/O LED Indicators                        |                                                                  |  |  |  |  |  |
| Isolation                                 |                                                                  |  |  |  |  |  |
| Intra-module Isolation,<br>Field-to-Logic | 3000 VDC                                                         |  |  |  |  |  |
| EMS Protection                            |                                                                  |  |  |  |  |  |
| ESD (IEC 61000-4-2)                       | ±4 kV Contact for each Terminal                                  |  |  |  |  |  |
| LSD (IEC 01000-7-2)                       | ±8 kV Air for Random Point                                       |  |  |  |  |  |
| EFT (IEC 61000-4-4)                       | ±4 kV for Power                                                  |  |  |  |  |  |
| Surge (IEC 61000-4-5)                     | ±2 kV for power liner                                            |  |  |  |  |  |
| Power                                     |                                                                  |  |  |  |  |  |
| Reverse Polarity Protection               | Yes                                                              |  |  |  |  |  |
| Input Range                               | +10 ~ +48 VDC                                                    |  |  |  |  |  |
| Consumption                               | 0.5 W                                                            |  |  |  |  |  |
| Mechanical                                |                                                                  |  |  |  |  |  |
| Dimensions (L x W x H)                    | 123 mm x 72 mm x 35 mm                                           |  |  |  |  |  |
| Installation                              | DIN-Rail                                                         |  |  |  |  |  |
| Environment                               |                                                                  |  |  |  |  |  |
| Operating Temperature                     | -25 to +75°C                                                     |  |  |  |  |  |
| Storage Temperature                       | -30 to +80°C                                                     |  |  |  |  |  |
| Humidity                                  | 10 to 90% RH, Non-condensing                                     |  |  |  |  |  |

M-2004 & M-7004 User Manual, v 1.0.2, Apr. 2020

E-mail: service@icpdas.com

### 1.4. Pin Assignment

M-2004

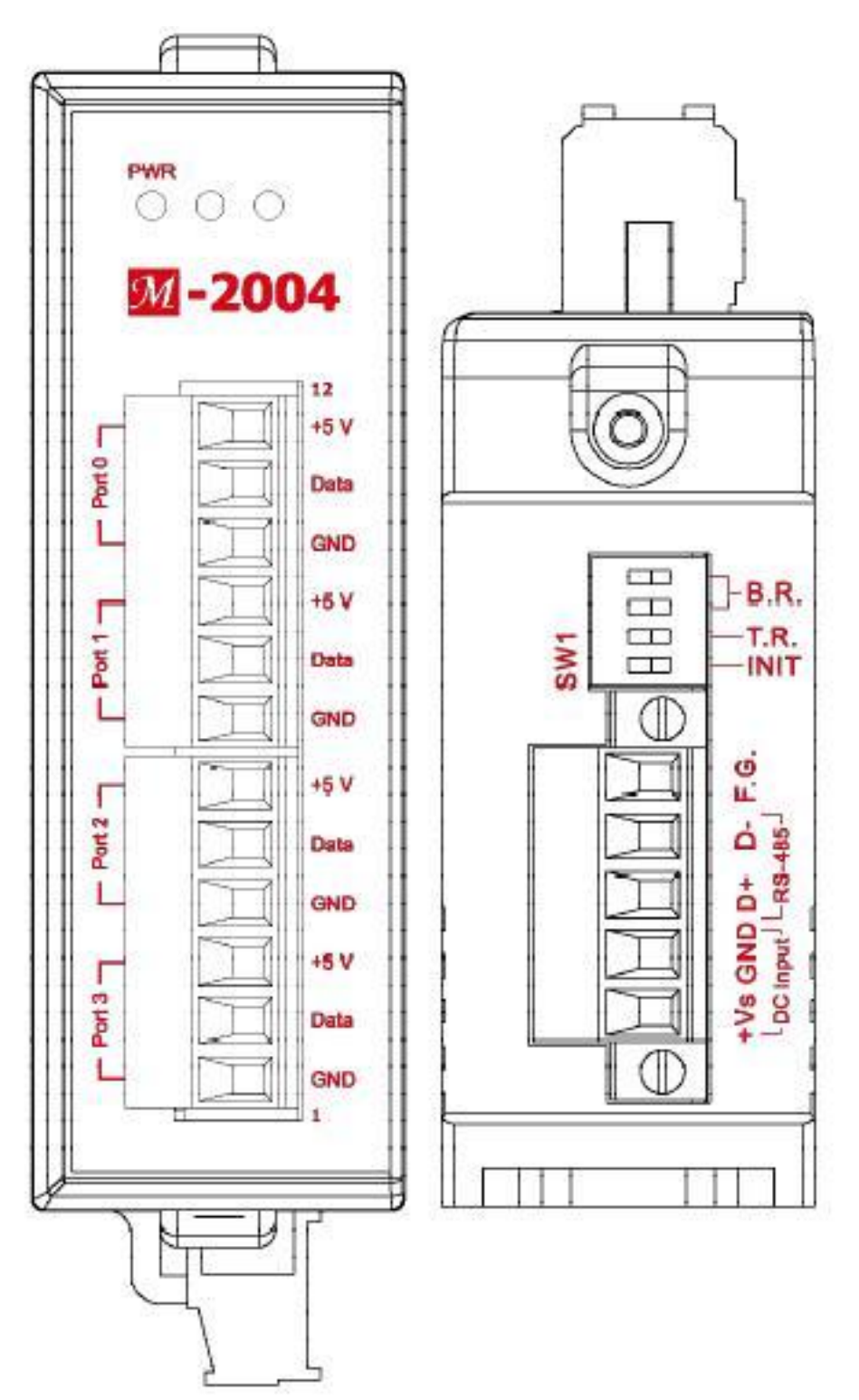

M-2004 & M-7004 User Manual, v 1.0.2, Apr. 2020

E-mail: service@icpdas.com

Copyright © 2017 ICP DAS Co., Ltd. All Rights Reserved.

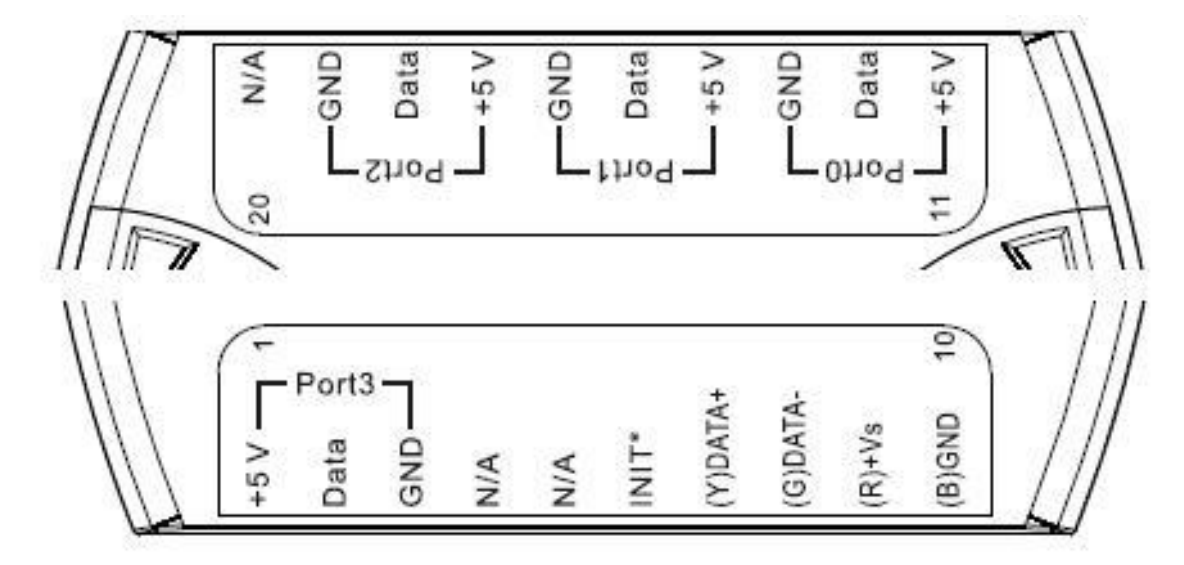

M-2004 & M-7004 User Manual, v 1.0.2, Apr. 2020

## 1.5. Wiring

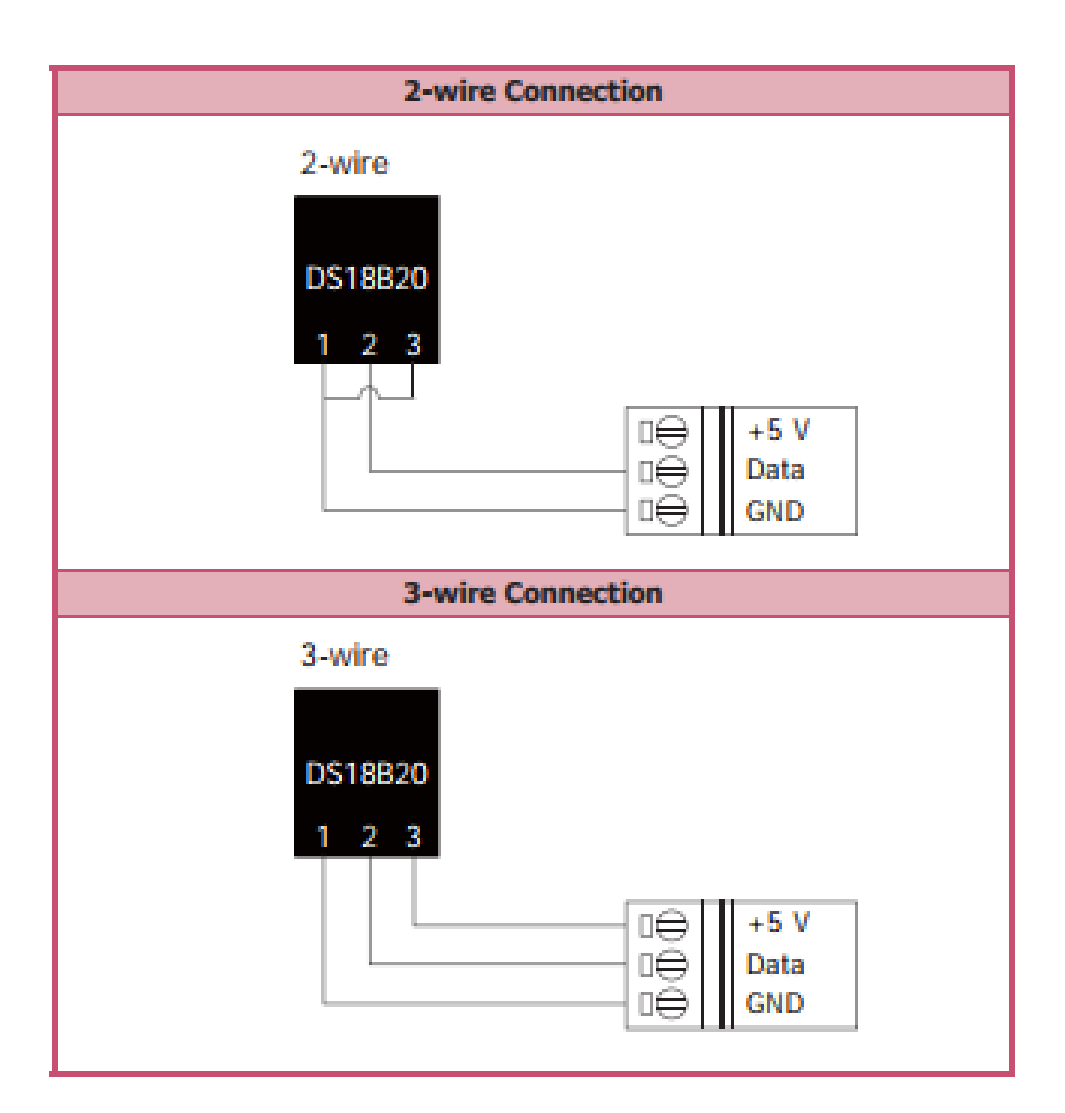

### 1.6. Block Diagram

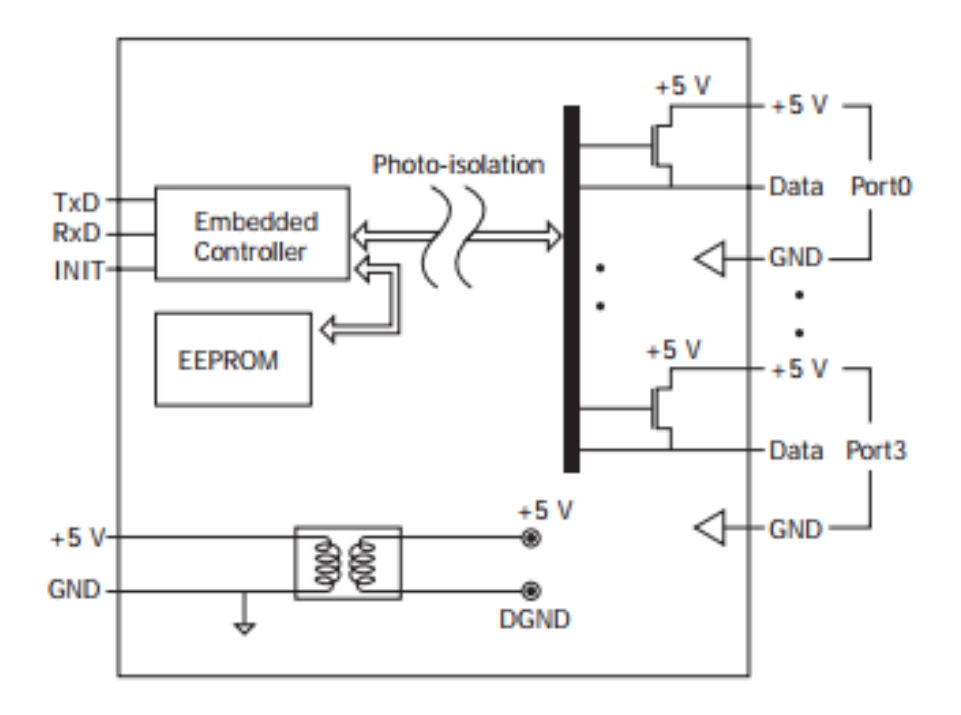

## 1.7. Dimensions

### Dimensions (Units: mm)

M-2004

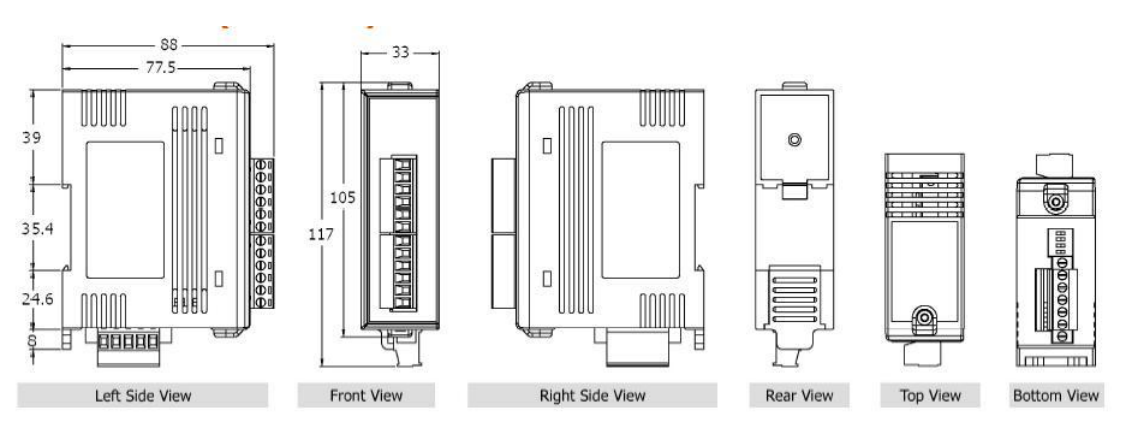

M-7004

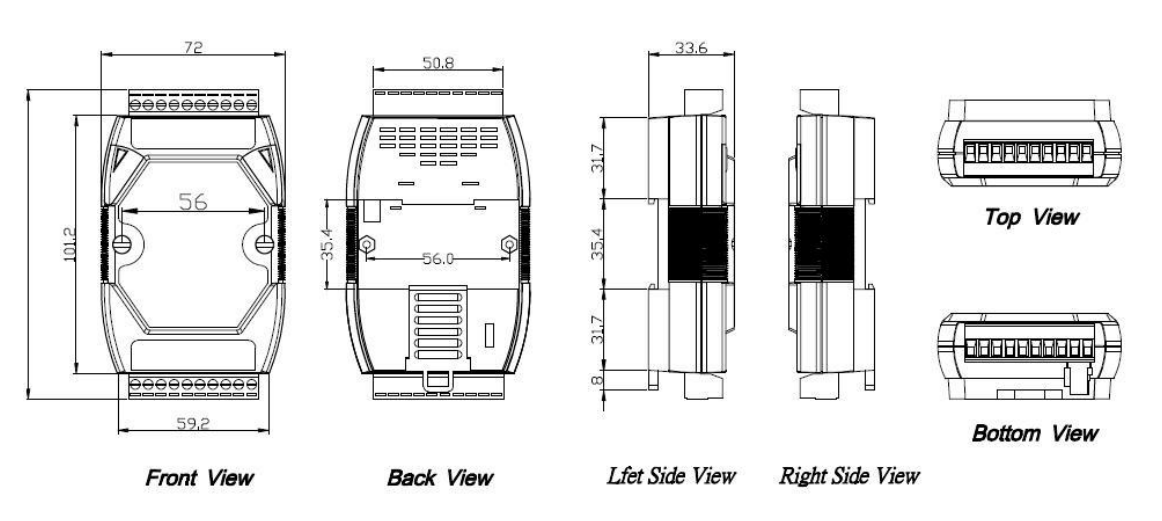

## **1.8. Jumper Settings**

For the M-7004 modules, the JP1 jumper can be used to enable providing the RS-485 bias. The position of the JP1 jumper is shown in the figure below.

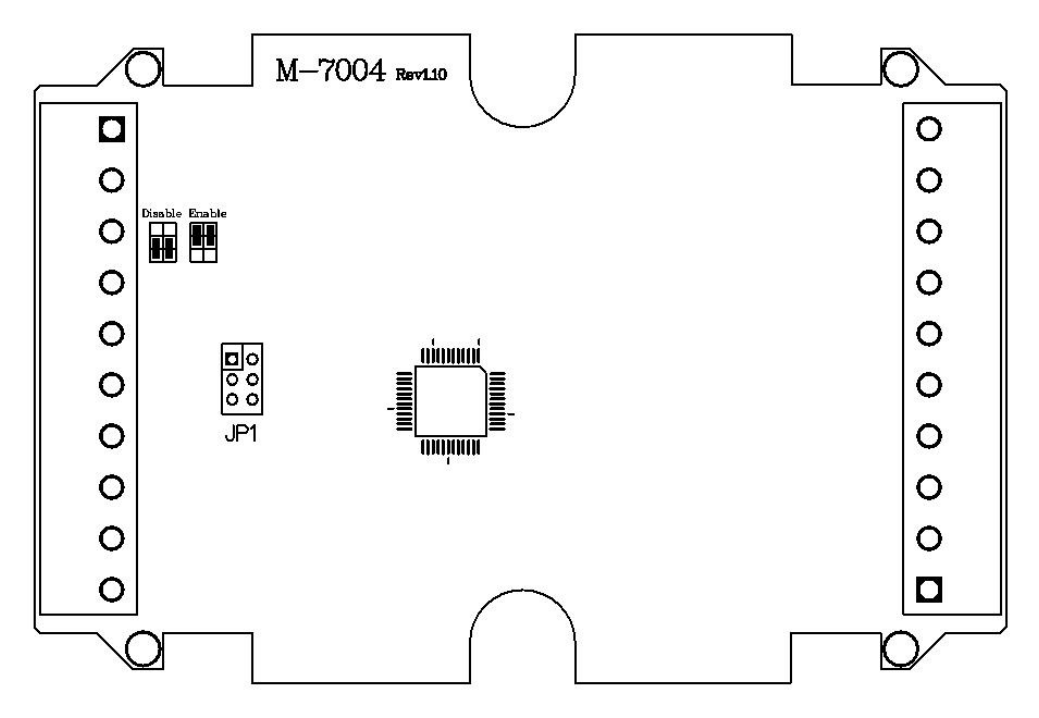

The settings for the JP1 jumper is as follows.

| Enable RS-485 bias.                    |
|----------------------------------------|
| Disable RS-485 bias. (factory default) |

# Chapter 2. Quick start

M-2004/M-7004 is a digital temperature sensor module that supports the DCON and Modbus RTU protocols. The host needs to use some DCON or Modbus RTU commands to configure and communicate with the M-2004/M-7004. ICP DAS provides the DCON Utility Pro program that can configure and test M-2004/M-7004 without understanding any DCON and Modbus RTU command. Users can follow below steps to configure M-2004/M-7004 and read temperature readings from M-2004/M-7004.

Step 1: Install DCON Utility Pro on the host.

Note: DCON Utility pro supports M-2004/M-7004 for version 2.0.0.7 and later.

ICP DAS provides different versions of DCON Utility Pro for different platforms that can be used to configure and test I/O modules. The installation file locations for different platforms are as follows:

| For Windows 98,NT,2000,XP,Vista,Win 7 and Win 8 on PC, laptop and etc computer |                                                                                              |  |  |  |
|--------------------------------------------------------------------------------|----------------------------------------------------------------------------------------------|--|--|--|
| CD                                                                             | CD:\ 8000\NAPDOS\Driver\DCON_Utility                                                         |  |  |  |
| FTP                                                                            | http://ftp.icpdas.com/pub/cd/8000cd/napdos/driver/dcon_utility/                              |  |  |  |
| For ICI                                                                        | P DAS CE5 platform PAC                                                                       |  |  |  |
| CD                                                                             | CD:\ napdos\wp-8x4x_ce50\Micro_SD\DCON_Utility_Pro                                           |  |  |  |
| FTP                                                                            | http://ftp.icpdas.com.tw/pub/cd/winpac/napdos/wp-8x4x_ce50/<br>micro_sd/dcon_utility_pro/    |  |  |  |
| For ICI                                                                        | P DAS CE6 platform PAC                                                                       |  |  |  |
| CD                                                                             | CD:\ XPAC\XPAC-ATOM-CE6\PC_Tools\DCON_Utility_Pro                                            |  |  |  |
| FTP                                                                            | http://ftp.icpdas.com.tw/pub/cd/xpac-atom-ce6/pc_tools/dcon_ut<br>ility_pro/                 |  |  |  |
| For ICF                                                                        | P DAS CE7 platform and ARM CPU PAC                                                           |  |  |  |
| CD                                                                             | CD:\WinPAC_AM335x\Wp-5231\System_Disk\Tools<br>\DCON_Utility_Pro                             |  |  |  |
| FTP                                                                            | http://ftp.icpdas.com.tw/pub/cd/winpac_am335x/wp-5231/syste<br>m_disk/tools/dcon_utility_pro |  |  |  |
| For ICI                                                                        | P DAS WES platform PAC                                                                       |  |  |  |
| CD                                                                             | CD:\ XPAC\XPAC-Atom\tools\DCON_Utility_pro                                                   |  |  |  |
| FTP                                                                            | http://ftp.icpdas.com.tw/pub/cd/xpac-atom/tools/dcon_utility_pro/                            |  |  |  |

#### Step 2: Search and find the M-2004/M-7004 module

| DCON Utility Pro V 2.0.0.7                              | : |
|---------------------------------------------------------|---|
|                                                         |   |
| Start Address 255                                       |   |
| ID Address Baud Rate Checksum Format Status Description |   |
| Comport Option × COM Port Timeout                       |   |
|                                                         |   |
| Baud tate Protocol Checksum Format                      |   |
| ☑ 11520 □ 57600 □ 38400 □ 19200                         |   |
| ☑ 9600                                                  | : |
| OK Cancel                                               |   |

Select the correct COM Port and search:

Find the M-2004/M-7004 module, click the module name to enter configuration form

| BCON Utility Pro V 2.0.0.7                                                     |    |
|--------------------------------------------------------------------------------|----|
|                                                                                |    |
| Start Address 0 End Address 255                                                |    |
| Address Baud Rate Checksum Format Status     Description                       |    |
| 7004 I[II] 9000 Disable N,8,1 Remote I/O [DCON]4-AL I-wire digital thermometer | X  |
| Configuration Temperature About                                                |    |
| Protocol(INIT*)                                                                |    |
| Address 1 01H                                                                  |    |
| Baud Rate(INIT*) 9600                                                          |    |
| Parity(INIT*) N.8,1-None Parity                                                |    |
| Checksum(INIT*) Disable                                                        |    |
|                                                                                |    |
|                                                                                |    |
|                                                                                |    |
|                                                                                |    |
|                                                                                |    |
|                                                                                |    |
| Set Module Configurations                                                      |    |
|                                                                                |    |
|                                                                                |    |
|                                                                                | i  |
| Exit                                                                           | 1  |
|                                                                                | 1. |

Step 3: Configure M-2004/M-7004 using DCON Utility Pro To read temperature, each sensor must be assigned a channel index. The easiest way is to select Temperature tab and select "Assign all new sensor as default". Then, you can read the temperature for all sensors.

For the sensor which is not installed or not assigned, its temperature reading is -999.99 for DCON protocol and -32768 for Modbus RTU protocol as shown below.

| 004 Firmware[A107]                      |         |                        |          |         |  |
|-----------------------------------------|---------|------------------------|----------|---------|--|
| Configuration Temperature About         |         |                        |          |         |  |
| Port 0 Se                               | elect P | ort 0                  |          |         |  |
| Port_1 Ser                              | ensor:0 | -999.99                | Sensor:1 | -999.99 |  |
| Port_ 2                                 | ensor:0 | -999.99                | Sensor:1 | -999.99 |  |
| Port_ 3                                 | ensor:0 | -999.99                | Sensor:1 | -999.99 |  |
| Ser                                     | ensor:0 | -999.99                | Sensor:1 | -999.99 |  |
| Ser                                     | ensor:0 | -999.99                | Sensor:1 | -999.99 |  |
| Ser                                     | ensor:0 | -999.99                | Sensor:1 | -999.99 |  |
| Ser                                     | ensor:0 | -999.99                | Sensor:1 | -999.99 |  |
| Ser                                     | ensor:0 | -999.99                | Sensor:1 | -999.99 |  |
| Ser                                     | ensor:0 | -999.99                | Sensor:1 | -999.99 |  |
| Ser                                     | ensor:0 | -999.99                | Sensor:1 | -999.99 |  |
|                                         |         |                        |          |         |  |
|                                         |         |                        |          |         |  |
|                                         |         |                        |          |         |  |
|                                         |         |                        |          |         |  |
| Update Selection Update assigned sensor |         | Export Assigned Sensor |          |         |  |
| Update new sensor                       | -       |                        | -        |         |  |
| Assign all new sensors as default       |         |                        |          |         |  |
| Exit                                    |         |                        |          |         |  |
|                                         |         |                        |          |         |  |
|                                         |         |                        |          |         |  |

Step 4: Manual update, assign and remove sensor

Select "Update new sensor" to manually assign sensor

| 7004 Firmware[A107]                     |          |                        |          |         | ×  |
|-----------------------------------------|----------|------------------------|----------|---------|----|
| Configuration Temperature About         |          |                        |          |         |    |
| Port_ 0                                 | Select   | Port_0                 |          |         |    |
| -Port_ 1                                | Sensor:0 | -999.99                | Sensor:1 | -999.99 |    |
| -Port_ 2                                | Sensor:0 | -999.99                | Sensor:1 | -999.99 |    |
| Port_ 3                                 | Sensor:0 | -999.99                | Sensor:1 | -999.99 |    |
|                                         | Sensor:0 | -999.99                | Sensor:1 | -999.99 |    |
|                                         | Sensor:0 | -999.99                | Sensor:1 | -999.99 |    |
|                                         | Sensor:0 | -999.99                | Sensor:1 | -999.99 |    |
|                                         | Sensor:0 | -999.99                | Sensor:1 | -999.99 |    |
|                                         | Sensor:0 | -999.99                | Sensor:1 | -999.99 |    |
|                                         | Sensor:0 | -999.99                | Sensor:1 | -999.99 |    |
|                                         | Sensor:0 | -999.99                | Sensor:1 | -999.99 |    |
|                                         |          |                        |          |         |    |
|                                         |          |                        |          |         |    |
|                                         |          |                        |          |         |    |
|                                         |          |                        |          |         |    |
| Update Selection Update assigned sensor |          | Export Assigned Sensor | 1        |         |    |
| Update new sensor                       |          | •                      |          |         |    |
| Assign all new sensors as default       |          |                        |          |         |    |
| Exit Kemove all assigned sensors        |          |                        |          |         |    |
|                                         |          |                        |          |         |    |
|                                         |          |                        |          |         | 1. |

Select "Update assigned sensor" then you can read temperature reported by the sensor:

| Port_ 0                              | Select   | Port_ 0                |          |         |  |
|--------------------------------------|----------|------------------------|----------|---------|--|
| Assigned_Sensor_0_370008025B0C7010   | Sensor:0 | 026.62                 | Sensor:1 | 026.50  |  |
| Assigned_Sensor_1_690008025AC57010   | Sensor:0 | 026.68                 | Sensor:1 | 026.75  |  |
| Assigned_Sensor_2_E30008025AD35410   | Sensor:0 | 026.62                 | Sensor:1 | 026.43  |  |
| Assigned_Sensor_3_4F0008025B2A8210   | Sensor:0 | 026.62                 | Sensor:1 | 026.50  |  |
| Assigned_Sensor_4_4E0008025AC6C210   | Sensor:0 | 026.62                 | Sensor:1 | 026.50  |  |
| Assigned_Sensor_5_060008025B38A210   | Sensort  | 026.68                 | Sensor:1 | 026.56  |  |
| Assigned_Sensor_6_890008025B0A4A10   | Sensort  | 026.18                 | Sensor:1 | 026.43  |  |
| Assigned_Sensor_/_EF0008025B23DE10   | Sensorio | 026.12                 | Concord  | 026.45  |  |
| Assigned_Sensor_8_930008025633DE10   | G O      | 020.12                 | Jensor.1 | 020.02  |  |
| Assigned_Sensor_9_4A0008025ADRATI0   | Sensor:0 | 020.37                 | Sensor:1 | 020.50  |  |
| Assigned_Sensor_10_900008025ADBE910  | Sensor:0 | 026.68                 | Sensor:1 | -999.99 |  |
| Assigned_Sensor_12_50000025AD64510   |          |                        |          |         |  |
| Assigned_Sensor_12_SD0008025AD04510  |          |                        |          |         |  |
| Assigned Sensor 14 D30008025B17E310  |          |                        |          |         |  |
| Assigned Sensor 15 080008025B294B10  | •        |                        |          |         |  |
| ate Selection Undate assigned sensor |          | Export Assigned Sensor | 1        |         |  |
| Update new concor                    | j —      | Inport Houghou Bonior  |          |         |  |
| Update assigned sensor               |          |                        |          |         |  |
| Remove all assigned sensors          |          |                        |          |         |  |

Select "Remove all assigned sensor" to remove all assigned sensor, the temperature readings of all sensors will be changed to "-999.99"

| 7004 Firmware[A107]                                            |                           | ×                |
|----------------------------------------------------------------|---------------------------|------------------|
| Configuration Temperature About                                | ^                         |                  |
| Port_ 0                                                        | Select Port_0             | $\wedge$         |
| Port_ 1                                                        | Sensor:0 999.99           | Sensor:1 -999.99 |
| Port_ 2                                                        | Sensor:0 -999.99          | Sensor:1 -999.99 |
| Port_ 3                                                        | Sensor:0 -999.99          | Sensor:1 -999.99 |
|                                                                | Sensor:0 -999.99          | Sensor:1 -999.99 |
|                                                                | Sensor:0 -999.99          | Sensor:1 -999.99 |
|                                                                | Sensor:0 -999.99          | Sensor:1 -999.99 |
|                                                                | Sensor:0 -999.99          | Sensor:1 -999.99 |
|                                                                | Sensor:0 -999.99          | Sensor:1 -999.99 |
|                                                                | Sensor:0 -999.99          | Sensor:1 -999.99 |
|                                                                | Sensor:0 999.99           | Sensor:1 999.99  |
|                                                                | $\mathbf{V}$              |                  |
|                                                                |                           |                  |
|                                                                |                           |                  |
|                                                                |                           | -                |
| Update Selection Update new sensor                             | Export Un-Assigned Sensor |                  |
| Update new sensor<br>Update assigned sensor                    |                           |                  |
| Remove all assigned sensors                                    |                           |                  |
| Exit                                                           |                           |                  |
| 上午 09:42 :: READ_CH8_SENSOR_AI[ #01008 ]; [ ]; [ 2355 ms] => ( | FimeOut)                  |                  |

Step 5: Save the Assigned Sensor to a .csv file.

To ease checking, comparing and re-assigning sensors, DCON Utility Pro provides the "Export Assigned Sensor" function, as shown below, to save sensor data to a Excel .csv file. Then use can have more convenience to check, compare or re-assign sensor in many sensors conditions. Use DCON Utility Pro to save assigned sensors to a file.

| 87004 Firmware[A106  |                                      |           |                        |          |          | ×                 |                                        |                       |                  |     |               |       |          |
|----------------------|--------------------------------------|-----------|------------------------|----------|----------|-------------------|----------------------------------------|-----------------------|------------------|-----|---------------|-------|----------|
| Configuration Temper | nature Event Log About               |           |                        |          |          |                   |                                        |                       |                  |     |               |       |          |
| Port_ 0              |                                      | Select CH | 1:0                    |          |          |                   |                                        |                       |                  |     |               |       |          |
| Port_1               |                                      | Sensor:00 | 025.43                 | Sensor 1 | 0 025.06 |                   |                                        |                       |                  |     |               |       |          |
| Port_2               |                                      | Sensor:01 | -999.99                | Sensor 1 | 025.31   |                   |                                        |                       |                  |     |               |       |          |
|                      |                                      | Sensor:02 | 025.37                 | Sensor 1 | 2 085.00 | 另存新檔              |                                        |                       |                  |     |               |       | $\times$ |
|                      |                                      | Sensor:03 | 025.50                 | Sensor 1 | 8 085.00 | ← → × ↑           | DN_Utility_pro > pro > 20170322 > DCOM | N_Utility_Pro_PC > cr | nd_config        | ~ Ō | 授尋 cmd_config |       | P        |
|                      |                                      | Sensor:04 | 085.00                 | Sensor 1 | 4 025.37 | 组合管理 ▼ 新増資料共      |                                        |                       |                  |     |               | 800 - | 0        |
|                      |                                      | Sensor:05 | 025.43                 | Sensor 1 | 5 085.00 | ^                 | 名稱                                     | 信改日期                  | 湖리               | 大小  |               |       | -        |
|                      |                                      | Sensor:06 | -999.99                | Sensor 1 | 5 025.50 | ★ 快速存取            | 87004 AA 1 Assigned Sensor0801.csv     | 2017/8/1 下午 03        | Microsoft Office | 1.K | В             |       |          |
|                      |                                      | Sensor:07 | 025.50                 | Sensor 1 | 7 025.50 | 二 兵西 ・            | 2                                      |                       |                  |     |               |       |          |
|                      |                                      | Sensor:08 | 025.56                 | Sensor 1 | 8 025.37 | ◆ N町 メ<br>◎ 立作 →  |                                        |                       |                  |     |               |       |          |
|                      |                                      | Sensor:09 | 025.37                 | Sensor 1 | 9 025.43 |                   |                                        |                       |                  |     |               |       |          |
|                      |                                      |           |                        |          |          | hans              |                                        |                       |                  |     |               |       |          |
| Update Selection     | Update assigned sensor $~~ \backsim$ |           | Export Assigned Sensor |          |          | Hans 交接_2017      |                                        |                       |                  |     |               |       |          |
|                      |                                      |           |                        |          |          | 季冊                |                                        |                       |                  |     |               |       |          |
| Excit                |                                      |           |                        |          |          | 交接                |                                        |                       |                  |     |               |       |          |
|                      |                                      |           |                        |          |          | ConeDrive         |                                        |                       |                  |     |               |       |          |
|                      |                                      |           |                        |          |          | - 本機              |                                        |                       |                  |     |               |       |          |
|                      |                                      |           |                        |          |          | Suttem (F-)       |                                        |                       |                  |     |               |       |          |
|                      |                                      |           |                        |          |          | 橿案名稱(N): 87004    | AA_1_Assigned_Sensor.csv               |                       |                  |     |               |       | ~        |
|                      |                                      |           |                        |          |          | 存檔類型(T): CSV file | es (*.csv)                             |                       |                  |     |               |       | $\sim$   |
|                      |                                      |           |                        |          |          |                   |                                        |                       |                  |     | and all set   |       |          |
|                      |                                      |           |                        |          |          | ▲ 陸藏資料英           |                                        |                       |                  |     | 存欄(S)         | 取消    |          |

User can use the information saved in the file to check, compare and re-assign sensors between software and the sensors located in the field.

|    |           |                 |                                                                                                    |          |            | _ |
|----|-----------|-----------------|----------------------------------------------------------------------------------------------------|----------|------------|---|
|    | Α         | В               | С                                                                                                    | D        | Е          |   |
| 1  | Port      | Sensor Index    | Serial Num                                                                                                    | ber      |            |   |
| 2  | Port_0    | Sensor[0]       | 91000007                                                                                                    | 8D8C1028 |            |   |
| 3  | Port_ 0   | Sensor[1]       | A000007                                                                                                    | 8CFCE828 |            |   |
| 4  | Port_0    | Sensor[2]       | 6E000007                                                                                                    | 8F1E8C28 |            |   |
| 5  | Port_0    | Sensor[3]       | FC000007                                                                                                    | 8DD39C28 |            |   |
| 6  | Port_0    | Sensor[4]       | 82000007                                                                                                    | 8E383C28 |            |   |
| 7  | Port_ 0   | Sensor[5]       | FE000007                                                                                                    | 8D033C28 |            |   |
| 8  | Port_ 0   | Sensor[6]       | 18000007                                                                                                    | 8E75FC28 |            |   |
| 9  | Port_ 0   | Sensor[7]       | 0A00007                                                                                                    | 8F278228 |            |   |
| 10 | Port_ 0   | Sensor[8]       | CF000007                                                                                                    | 8EE49E28 |            |   |
| 11 | Port_ 0   | Sensor[9]       | FF000007                                                                                                    | 8CFCDE28 |            |   |
| 12 | Port_0    | Sensor[10]      | 66000007                                                                                                    | 8D9B2128 |            |   |
| 13 | Port_0    | Sensor[11]      | 4E000007                                                                                                    | 8CA41928 |            |   |
| 14 | Port_0    | Sensor[12]      | 7000007                                                                                                    | 8F109928 |            |   |
| 15 | Port_0    | Sensor[13]      | 17000007                                                                                                    | 8E535D28 |            |   |
| 16 | Port_0    | Sensor[14]      | 5C000007                                                                                                    | 8E558328 |            |   |
| 17 | Port_ 0   | Sensor[15]      | 9E000007                                                                                                    | 8EA0A328 |            |   |
| 18 | Port_ 0   | Sensor[16]      | FC000007                                                                                                    | 8C73E328 |            |   |
| 19 | Port_ 0   | Sensor[17]      | 05000007                                                                                                    | 8C753B28 |            |   |
| 20 | Port_0    | Sensor[18]      | 95000007                                                                                                    | 8C47B728 |            |   |
| 21 | Port_0    | Sensor[19]      | 2C000007                                                                                                    | 8D607728 |            |   |
| 22 |           |                 |                                                                                                    |          |            |   |
| 22 | ▶ ₩ 87004 | 1 AA 1 Assigned | Sensorti 4                                                                                                    |          | ► <b>1</b> | ۲ |
|    | 0,00      |                 | and a state of the state of the |          |            |   |

## Chapter 3. Using DS18B20 Temperature Sensor

The M-2004/M-7004 provides four ports and up to 20 DS18B20 sensors can be connected to each port. Each DS18B20 has a unique 64-bit serial code, which can be represented by 16 characters in hexadecimal format. The user must know the serial code of each DS18B20 sensor and assign unique channel index to each DS18B20 when using the M-2004/M-7004 to read temperature data from DS18B20 sensors.

When the M-2004/M-7004 is powered on, it scans all the DS18B20 sensors connected for each port. Each scanned DS18B20 is checked to see whether a channel index is assigned. If it is not assigned, then the DS18B20 is added to the not assigned list. The user has to check the not assigned list and assign channel index for all members in the not assigned list. This needs to be done only once, since all of the data will be saved to the non-volatile memory.

When a DS18B20 sensor is broken and is replaced by a new one, its channel index should be removed first. Then, send command to M-2004/M-7004 to rescan DS18B20 on the port. The new DS18B20 will be found and put to the not assigned list. The user can reassign the previous channel index to the new DS18B20.

Copyright © 2017 ICP DAS Co., Ltd. All Rights Reserved.

Suppose that there are three DS18B20 sensors installed at location A, B, and C and they are connected to port 0 of an M-2004/M-7004. Followings are the procedure to configure the M-2004/M-7004.

- 1. Refer to Chapter 2 and go through steps 1 and 2.
- 2. Select Temperature tab.
- 3. Select Port\_0.
- 4. Select "Update new sensor" and you will see the undefined sensor list.

| 7004 Firmware[A107]                                                                               |          |                           |          |         | × |
|---------------------------------------------------------------------------------------------------|----------|---------------------------|----------|---------|---|
| Port_0                                                                                            | Select   | Port_ 0                   |          |         |   |
| Undefined_Sensor_0_370008025B0C7010                                                               | Sensor:0 | -999.99                   | Sensor:1 | -999.99 |   |
| Undefined_Sensor_1_EF0008025B23DE10                                                               | Sensor:0 | -999.99                   | Sensor:1 | -999.99 |   |
| Undefined_Sensor_2_460008025AC79710                                                               | Sensor:0 | -999.99                   | Sensor:1 | -999.99 |   |
| Port_1                                                                                            | Sensor:0 | -999.99                   | Sensor:1 | -999.99 |   |
| Port 3                                                                                            | Sensor:0 | -999.99                   | Sensor:1 | -999.99 |   |
| For S                                                                                             | Sensor:0 | -999.99                   | Sensor:1 | -999.99 |   |
|                                                                                                   | Sensor:0 | -999.99                   | Sensor:1 | -999.99 |   |
|                                                                                                   | Sensor:0 | -999.99                   | Sensor:1 | -999.99 |   |
|                                                                                                   | Sensor:0 | -999.99                   | Sensor:1 | -999.99 |   |
|                                                                                                   | Sensor:0 | -999.99                   | Sensor:1 | -999.99 |   |
|                                                                                                   |          |                           |          |         |   |
| Update Selection Update new sensor<br>Update new sensor<br>Update new sensor<br>Update new sensor |          | Export Un-Assigned Sensor |          |         |   |
| Exit                                                                                              |          |                           |          |         |   |

| Index in undefined list | Serial Code      | Location |
|-------------------------|------------------|----------|
| 0                       | 370008025B0C7010 | А        |
| 1                       | EF0008025B23DE10 | С        |
| 2                       | 460008025AC79710 | В        |

- 5. Select Undefined\_Sensor\_X\_YYYYYYYYYYYYYYYYY to assign channel index.
- 6. Set the new index and click on the Set button.

| Assign New Sensor Inde | ×                |
|------------------------|------------------|
| 64-Bit Serial No.      | 370008025B0C7010 |
| Current Index          | 0                |
| New Index              | Set              |
|                        |                  |
|                        |                  |

- Repeat steps 5 and 6 until all undefined sensors are assigned with new index.
- Select "Update assign sensor" and it will show the list of assigned sensors. We can use channel index 0 to read temperature at location A, channel index 1 to read temperature at location B, and channel index 2 to read temperature at location C.

| Port_ 0                                                                             | Select   | Port_0                 |          |         |
|-------------------------------------------------------------------------------------|----------|------------------------|----------|---------|
| Assigned_Sensor_0_370008025B0C7010                                                  | Sensor:0 | 025.06                 | Sensor:1 | -999.99 |
| Assigned_Sensor_1_460008025AC79710                                                  | Sensor:0 | 025.18                 | Sensor:1 | -999.99 |
| Assigned_Sensor_2_EF0008025B23DE10                                                  | Sensor:0 | 025.18                 | Sensor:1 | -999.99 |
| ort_1                                                                               | Sensor:0 | -999.99                | Sensor:1 | -999.99 |
| Port 3                                                                              | Sensor:0 | -999.99                | Sensor:1 | -999.99 |
| one_ o                                                                              | Sensor:0 | -999.99                | Sensor:1 | -999.99 |
|                                                                                     | Sensor:0 | -999.99                | Sensor:1 | -999.99 |
|                                                                                     | Sensor:0 | -999.99                | Sensor:1 | -999.99 |
|                                                                                     | Sensor:0 | -999.99                | Sensor:1 | -999.99 |
|                                                                                     | Sensor:0 | -999.99                | Sensor:1 | -999.99 |
| ate Selection Update assigned sensor  Indete systemed sensor Update systemed sensor |          | Export Assigned Sensor |          |         |

| Assigned channel index | Serial Code      | Location |
|------------------------|------------------|----------|
| 0                      | 370008025B0C7010 | А        |
| 2                      | EF0008025B23DE10 | С        |
| 1                      | 460008025AC79710 | В        |

If the sensor at location B is broken and to be replaced by a new sensor, then do the followings.

1. Select Assigned\_Sensor\_1\_460008025AC79710.

| Firmware[A107]                        |          |                        |          |         |  |
|---------------------------------------|----------|------------------------|----------|---------|--|
| figuration Temperature About          |          |                        |          |         |  |
| Port_ 0                               | Select   | Port_0                 |          |         |  |
| Assigned Sensor 0 370008025B0C7010    | Sensor:0 | 025.18                 | Sensor:1 | -999.99 |  |
| Assigned_Sensor_1_460008025AC79710    | Sensor:0 | 025.31                 | Sensor:1 | -999.99 |  |
| Assigned_Sensor_2_EF0008025B23DE10    | Sensor:0 | 025.25                 | Sensor:1 | -999.99 |  |
| Port_1                                | Sensor:0 | -999.99                | Sensor:1 | -999.99 |  |
| Port_2                                | Sensor:0 | -999.99                | Sensor:1 | -999.99 |  |
| Port_ 3                               | Sensor:0 | -999.99                | Sensor:1 | -999.99 |  |
|                                       | Sensor:0 | -999.99                | Sensor:1 | -999.99 |  |
|                                       | Sensor:0 | -999.99                | Sensor:1 | -999.99 |  |
|                                       | Sensor:0 | -999.99                | Sensor:1 | -999.99 |  |
|                                       | Sensor:0 | -999.99                | Sensor:1 | -999.99 |  |
|                                       |          |                        |          |         |  |
| date Selection Update assigned sensor | ]        | Export Assigned Sensor |          |         |  |

2. Select Remove.

| Assign New Sensor Index |                  | x   |
|-------------------------|------------------|-----|
| 64-Bit Serial No.       | 460008025AC79710 |     |
| Current Index           | 1 Cancel         |     |
|                         |                  |     |
|                         |                  |     |
|                         |                  |     |
|                         |                  |     |
|                         |                  | 11. |

- 3. Disconnect the broken sensor from the port.
- 4. Connect the new sensor to the port.
- 5. Select "Update new sensor" and you will see the new sensor as undefined sensor.

| ∋ Port_ 0                                                        | Select   | Port_0                    |          |         |
|------------------------------------------------------------------|----------|---------------------------|----------|---------|
| Undefined_Sensor_0_4A0008025ABFA110>                             | Sensor:0 | 025.62                    | Sensor:1 | -999.99 |
| Port_1                                                           | Sensor:0 | -999.99                   | Sensor:1 | -999.99 |
| Port_2                                                           | Sensor:0 | 025.81                    | Sensor:1 | -999.99 |
| Port_ 3                                                          | Sensor:0 | -999.99                   | Sensor:1 | -999,99 |
|                                                                  | Sensor:0 | -999.99                   | Sensor:1 | -999.99 |
|                                                                  | Sensor:0 | -999.99                   | Sensor:1 | -999.99 |
|                                                                  | Sensor:0 | -999.99                   | Sensor:1 | -999.99 |
|                                                                  | Sensor:0 | -999.99                   | Sensor:1 | -999.99 |
|                                                                  | Sensor:0 | -999.99                   | Sensor:1 | -999.99 |
|                                                                  | Sensor:0 | -999.99                   | Sensor:1 | -999.99 |
| pdate Selection                                                  |          | Export Un-Assigned Sensor |          |         |
| Assign all new sensors as default<br>Remove all assigned sensors |          |                           |          |         |

M-2004 & M-7004 User Manual, v 1.0.2, Apr. 2020 E-m

E-mail: service@icpdas.com

- 6. Select Undefined\_Sensor\_0\_4A0008025ABFA110 to assign channel index.
- 7. Set the new index and click on the Set button.

| Assign New Sensor Inde | x                | × |
|------------------------|------------------|---|
| 64-Bit Serial No.      | 4A0008025ABFA110 |   |
| Current Index          | 0                |   |
| New Index              | Set              |   |
|                        |                  |   |
|                        |                  |   |

8. Select "Update assign sensor" and it will show the updated list of assigned sensors.

| Port_ 0                                                                                                    | Select   | Port_0                 |          |         |  |
|----------------------------------------------------------------------------------------------------|----------|------------------------|----------|---------|--|
| Assigned_Sensor_0_370008025B0C7010                                                                                                    | Sensor:0 | 025.06                 | Sensor:1 | -999.99 |  |
| -Assigned_Sensor_1_460008025AC79710                                                                                                    | Sensor:0 | 025.18                 | Sensor:1 | -999.99 |  |
| Assigned_Sensor_2_EF0008025B23DE10                                                                                                    | Sensor:0 | 025.18                 | Sensor:1 | -999.99 |  |
| <sup>2</sup> ort_1                                                                                                    | Sensor:0 | -999.99                | Sensor:1 | -999.99 |  |
| Port_2                                                                                                    | Sensor:0 | -999.99                | Sensor:1 | -999.99 |  |
| -or_ 5                                                                                                    | Sensor:0 | -999.99                | Sensor:1 | -999.99 |  |
|                                                                                                    | Sensor:0 | -999.99                | Sensor:1 | -999.99 |  |
|                                                                                                    | Sensor:0 | -999.99                | Sensor:1 | -999.99 |  |
|                                                                                                    | Sensor:0 | -999.99                | Sensor:1 | -999.99 |  |
|                                                                                                    | Sensor:0 | -999.99                | Sensor:1 | -999.99 |  |
| Selection Update assigned sensor<br>Update assigned sensor<br>Update assigned sensor<br>Assign of non-sensor<br>Remove all assigned sensors |          | Export Assigned Sensor |          |         |  |

| Assigned channel index | Serial Code      | Location |
|------------------------|------------------|----------|
| 0                      | 370008025B0C7010 | А        |
| 2                      | EF0008025B23DE10 | С        |
| 1                      | 4A0008025ABFA110 | В        |

## Chapter 4. DCON Command Sets

| Command | Description                                             |
|---------|---------------------------------------------------------|
| \$AAF   | read firmware version                                   |
| \$AAI   | read INIT status                                        |
|         | response:                                               |
|         | !AA0 -> INIT short to GND                               |
|         | !AA1 -> else                                            |
| \$AAM   | read module name                                        |
| \$AAP   | Read Modbus RTU/DCON protocol                           |
|         | response:                                               |
|         | !AA0 -> DCON                                            |
|         | !AA1 -> Modbus RTU                                      |
| \$AAPN  | Set Modbus RTU/DCON protocol                            |
|         | N-> 0: DCON, 1: Modbus RTU                              |
| \$AA2   | read configuration                                      |
| \$AA5   | read reset status                                       |
|         | AA1 first after power on, AA0 others                    |
| #AAP    | Read temperature readings of all connected sensors of a |
|         | port                                                    |
|         | P: port number, 0 ~ 3                                   |
|         | response                                                |
|         | > (sensor 0 reading in 0.01°C)(sensor 1 reading in      |
|         | 0.01°C) (sensor last reading in 0.01°C)                 |

| Command     | Description                                                  |
|-------------|--------------------------------------------------------------|
| #AAPNN      | Read temperature reading of a sensor                         |
|             | P: port number, 0 ~ 3                                        |
|             | NN: sensor channel index in hex, 00 ~ 13                     |
|             | response                                                     |
|             | > (sensor reading in 0.01°C)                                 |
| %AANNTTCCFF | set configuration, NN: new address, TT = 00, CC: new         |
|             | baud rate                                                    |
|             | FF: data format                                              |
| @AAASPSSII  | Assign channel index to a new sensor of a port               |
|             | P: port number, 0 ~ 3                                        |
|             | SS: index of the sensor in the new list in hex, $00 \sim 13$ |
|             | II: channel index of the sensor in a port to be assigned in  |
|             | hex, 00 ~ 13                                                 |
| @AACH       | Clear all high latched temperature readings to the current   |
|             | values                                                       |
| @AACHP      | Clear all high latched temperature readings of a port to the |
|             | current values                                               |
|             | P: port number, 0 ~ 3                                        |
| @AACHPII    | Clear high latched temperature reading of a sensor to the    |
|             | current value                                                |
|             | P: port number, 0 ~ 3                                        |
|             | II: channel index of the sensor in a port in hex, 00 ~ 13    |
| @AACL       | Clear all low latched temperature readings to the current    |
|             | values                                                       |
| @AACLP      | Clear all low latched temperature readings of a port to the  |
|             | current values                                               |
|             | P: port number, 0 ~ 3                                        |

| Command  | Description                                               |
|----------|-----------------------------------------------------------|
| @AACLPII | Clear low latched temperature reading of a sensor to the  |
|          | current value                                             |
|          | P: port number, 0 ~ 3                                     |
|          | II: channel index of the sensor in a port in hex, 00 ~ 13 |
| @AANSP   | Read number of assigned sensors of a port                 |
|          | P: port number, 0 ~ 3                                     |
|          | response                                                  |
|          | !AANN, NN in hex, 00 ~ 13                                 |
| @AANSNP  | Read number of not assigned sensors of a port             |
|          | P: port number, 0 ~ 3                                     |
|          | response                                                  |
|          | !AANN, NN in hex, 00 ~ 13                                 |
| @AANSRP  | Read number of removed sensors of a port                  |
|          | P: port number, 0 ~ 3                                     |
|          | response                                                  |
|          | !AANN, NN in hex, 00 ~ 13                                 |
| @AARHP   | Read all high latched values of a port                    |
|          | P: port number, 0 ~ 3                                     |
|          | response                                                  |
|          | > (sensor 0 reading in 0.01°C)(sensor 1 reading in        |
|          | 0.01°C) (sensor last reading in 0.01°C)                   |
| @AARHPNN | Read high latched value of a sensor of a port             |
|          | P: port number, 0 ~ 3                                     |
|          | NN: sensor channel index in hex, 00 ~ 13                  |
|          | response                                                  |
|          | > (sensor reading in 0.01°C)                              |

| Command   | Description                                                       |
|-----------|-------------------------------------------------------------------|
| @AARLP    | Read all low latched values of a port                             |
|           | P: port number, 0 ~ 3                                             |
|           | response                                                          |
|           | > (sensor 0 reading in 0.01°C)(sensor 1 reading in                |
|           | 0.01°C) (sensor last reading in 0.01°C)                           |
| @AARLPNN  | Read low latched value of a sensor of a port                      |
|           | P: port number, 0 ~ 3                                             |
|           | NN: sensor channel index in hex, 00 ~ 13                          |
|           | response                                                          |
|           | > (sensor reading in 0.01°C)                                      |
| @AARMPII  | Remove a sensor from a port                                       |
|           | P: port number, 0 ~ 3                                             |
|           | II: index of the sensor in a port to be removed in hex, 00 $\sim$ |
|           | 13                                                                |
| @AARSP    | Rescan sensors connected to a port                                |
|           | P: port number, 0 ~ 3                                             |
| @AASNPNN  | Read serial code of an assigned sensor of a port                  |
|           | P: port number, 0 ~ 3                                             |
|           | NN: sensor channel index in hex, 00 ~ 13                          |
|           | response                                                          |
|           | !AA (16-character serial code),                                   |
|           | FFFFFFFFFFFFFFFFFFFFFFFFFFFFFFFFFFFFFF                            |
| @AASNNPNN | Read serial code of a not assigned sensor of a port               |
|           | P: port number, 0 ~ 3                                             |
|           | NN: sensor index in the not assigned list in hex, $00 \sim 13$    |
|           | response                                                          |
|           | !AA (16-character serial code),                                   |
|           | FFFFFFFFFFFFFFFFFFFFFFFFFFFFFFFFFFFFFF                            |

| Command   | Description                                               |
|-----------|-----------------------------------------------------------|
| @AASNRPNN | Read serial code of a removed sensor of a port            |
|           | P: port number, 0 ~ 3                                     |
|           | NN: sensor index in the removed list in hex, $00 \sim 13$ |
|           | response                                                  |
|           | !AA (16-character serial code),                           |
|           | FFFFFFFFFFFFFFFFFFFFFFFFFFFFFFFFFFFFFF                    |
| ~**       | clear host watchdog timeout counter                       |
| ~AA0      | read host watchdog status                                 |
| ~AA1      | clear host watchdog timeout status                        |
| ~AA2      | read host watchdog enable/disable status and timeout      |
|           | value                                                     |
| ~AA3ETT   | enable/disable host watchdog and set timeout value        |
|           | E-> 0: disable host watchdog, 1: enable host watchdog     |
|           | TT: host watchdog timeout in 0.1s in hex format           |
| ~AARD     | read response delay time in ms in hex format              |
| ~AARDVV   | set response delay time in ms, VV in hex format, 00 - 1E  |

#### **Baud Rate Setting (CC)**

Bits 5:0

Baud rate, 0x03 ~ 0x0A

| Code | 0x03  | 0x04  | 0x05  | 0x06   |
|------|-------|-------|-------|--------|
| Baud | 1200  | 2400  | 4800  | 9600   |
| Code | 0x07  | 0x08  | 0x09  | 0x0A   |
| Baud | 19200 | 38400 | 57600 | 115200 |

Bits 7:6

00: no parity, 1 stop bit

01: no parity, 2 stop bits

10: even parity, 1 stop bit

11: odd parity, 1 stop bit

### Data Format Setting (FF)

Bit 6

- 0: checksum disabled
- 1: checksum enabled

## Chapter 5. Modbus Address Mappings

M-20004/M-7004 Modbus Address Mappings (Base 1)

| Address | Description                                  | Attribute |
|---------|----------------------------------------------|-----------|
| 30001 ~ | Temperature readings of port 0 in 0.01°C     | R         |
| 30020   |                                              |           |
| 40001 ~ |                                              |           |
| 40020   |                                              |           |
| 30021 ~ | Temperature readings of port 1 in 0.01°C     | R         |
| 30040   |                                              |           |
| 40021 ~ |                                              |           |
| 40040   |                                              |           |
| 30041 ~ | Temperature readings of port 2 in 0.01°C     | R         |
| 30060   |                                              |           |
| 40041 ~ |                                              |           |
| 40060   |                                              |           |
| 30061 ~ | Temperature readings of port 3 in 0.01°C     | R         |
| 30080   |                                              |           |
| 40061 ~ |                                              |           |
| 40080   |                                              |           |
| 30081 ~ | Number of sensors of a port for port 0 to 3. | R         |
| 30084   |                                              |           |
| 40081 ~ |                                              |           |
| 40084   |                                              |           |
| 30097 ~ | Number of not assigned sensors of a port for | R         |
| 30100   | port 0 to 3.                                 |           |
| 40097 ~ |                                              |           |
| 40100   |                                              |           |

| Address | Description                                       | Attribute |
|---------|---------------------------------------------------|-----------|
| 30113 ~ | Number of removed sensors of a port for port 0    | R         |
| 30116   | to 3.                                             |           |
| 40113 ~ |                                                   |           |
| 40116   |                                                   |           |
| 30129 ~ | Number of scanned sensors of a port for port 0    | R         |
| 30132   | to 3.                                             |           |
| 40129 ~ |                                                   |           |
| 40132   |                                                   |           |
| 30145 ~ | Number of error counts of a port for port 0 to 3. | R         |
| 30148   |                                                   |           |
| 40145 ~ |                                                   |           |
| 40148   |                                                   |           |
| 30161 ~ | Serial number of sensors of port 0, 4 registers   | R         |
| 30240   | for a sensor                                      |           |
| 40161 ~ |                                                   |           |
| 40240   |                                                   |           |
| 30241 ~ | Serial number of sensors of port 1, 4 registers   | R         |
| 30320   | for a sensor                                      |           |
| 40241 ~ |                                                   |           |
| 40320   |                                                   |           |
| 30321 ~ | Serial number of sensors of port 2, 4 registers   | R         |
| 30400   | for a sensor                                      |           |
| 40321 ~ |                                                   |           |
| 40400   |                                                   |           |
| 30401 ~ | Serial number of sensors of port 3, 4 registers   | R         |
| 30480   | for a sensor                                      |           |
| 40401 ~ |                                                   |           |
| 40480   |                                                   |           |

| Address | Description                                  | Attribute |
|---------|----------------------------------------------|-----------|
| 40481   | Firmware version (low word)                  | R         |
| 40482   | Firmware version (high word)                 | R         |
| 40483   | Module name (low word)                       | R         |
| 40484   | Module name (high word)                      | R         |
| 40485   | RS-485 module address, 1 to 247              | R/W       |
|         | Only for Modbus RTU protocol                 |           |
| 40486   | RS-485 baud rate and parity settings         | R/W       |
|         | Bits 5:0                                     |           |
|         | Baud rate, valid range: 3 ~ 10               |           |
|         | Bits 7:6                                     |           |
|         | 00: no parity, 1 stop bit                    |           |
|         | 01: no parity, 2 stop bit                    |           |
|         | 10: even parity, 1 stop bit                  |           |
|         | 11: odd parity , 1 stop bit                  |           |
| 40488   | RS-485 response delay time in ms, valid      | R/W       |
|         | range, 0 ~ 30                                |           |
| 40489   | RS-485 host watchdog timeout value, 0 ~ 255, | R/W       |
|         | in 0.1s                                      |           |
| 40492   | RS-485 host watchdog timeout count, write 0  | R/W       |
|         | to clear                                     |           |
| 40513 ~ | Assign channel index to a new sensor in the  | W         |
| 40532   | new list of port 0                           |           |
| 40533 ~ | Assign channel index to a new sensor in the  | W         |
| 40552   | new list of port 1                           |           |
| 40553 ~ | Assign channel index to a new sensor in the  | W         |
| 40572   | new list of port 2                           |           |
| 40573 ~ | Assign channel index to a new sensor in the  | W         |
| 40592   | new list of port 3                           |           |

| Address | Description                                    | Attribute |
|---------|------------------------------------------------|-----------|
| 30593 ~ | High latched Temperature readings of port 0 in | R         |
| 30612   | 0.01°C                                         |           |
| 40593 ~ |                                                |           |
| 40612   |                                                |           |
| 30613 ~ | High latched Temperature readings of port 1 in | R         |
| 30632   | 0.01°C                                         |           |
| 40613 ~ |                                                |           |
| 40632   |                                                |           |
| 30633 ~ | High latched Temperature readings of port 2 in | R         |
| 30652   | 0.01°C                                         |           |
| 40633 ~ |                                                |           |
| 40652   |                                                |           |
| 30653 ~ | High latched Temperature readings of port 3 in | R         |
| 30672   | 0.01°C                                         |           |
| 40653 ~ |                                                |           |
| 40672   |                                                |           |
| 30673 ~ | Low latched Temperature readings of port 0 in  | R         |
| 30692   | 0.01°C                                         |           |
| 40673 ~ |                                                |           |
| 40692   |                                                |           |
| 30693 ~ | Low latched Temperature readings of port 1 in  | R         |
| 30712   | 0.01°C                                         |           |
| 40693 ~ |                                                |           |
| 40712   |                                                |           |
| 30713 ~ | Low latched Temperature readings of port 2 in  | R         |
| 30732   | 0.01°C                                         |           |
| 40713 ~ |                                                |           |
| 40732   |                                                |           |

| Address | Description                                   | Attribute |
|---------|-----------------------------------------------|-----------|
| 30753 ~ | Serial number of not assigned sensors of port | R         |
| 30832   | 0, 4 registers for a sensor                   |           |
| 40753 ~ |                                               |           |
| 40832   |                                               |           |
| 30833 ~ | Serial number of not assigned sensors of port | R         |
| 30912   | 1, 4 registers for a sensor                   |           |
| 40833 ~ |                                               |           |
| 40912   |                                               |           |
| 30913 ~ | Serial number of not assigned sensors of port | R         |
| 30992   | 2, 4 registers for a sensor                   |           |
| 40913 ~ |                                               |           |
| 40992   |                                               |           |
| 30993 ~ | Serial number of not assigned sensors of port | R         |
| 31072   | 3, 4 registers for a sensor                   |           |
| 40993 ~ |                                               |           |
| 41072   |                                               |           |
| 31073 ~ | Serial number of removed sensors of port 0, 4 | R         |
| 31152   | registers for a sensor                        |           |
| 41073 ~ |                                               |           |
| 41152   |                                               |           |
| 31153 ~ | Serial number of removed sensors of port 0, 4 | R         |
| 31232   | registers for a sensor                        |           |
| 41153 ~ |                                               |           |
| 41232   |                                               |           |
| 31233 ~ | Serial number of removed sensors of port 0, 4 | R         |
| 31312   | registers for a sensor                        |           |
| 41233 ~ |                                               |           |
| 41312   |                                               |           |

| Address | Description                                         | Attribute |  |  |
|---------|-----------------------------------------------------|-----------|--|--|
| 31313 ~ | Serial number of removed sensors of port 0, 4       | R         |  |  |
| 31392   | registers for a sensor                              |           |  |  |
| 41313 ~ |                                                     |           |  |  |
| 41392   |                                                     |           |  |  |
| 00001 ~ | Write 1 to rescan sensors on a port for port 0 to W |           |  |  |
| 00004   | 3.                                                  |           |  |  |
| 00033 ~ | Write 1 to remove the channel index of a W          |           |  |  |
| 00052   | sensor for port 0                                   |           |  |  |
| 00053 ~ | Write 1 to remove the channel index of a W          |           |  |  |
| 00072   | sensor for port 1                                   |           |  |  |
| 00073 ~ | Write 1 to remove the channel index of a W          |           |  |  |
| 00092   | sensor for port 2                                   |           |  |  |
| 00093 ~ | Write 1 to remove the channel index of a W          |           |  |  |
| 00112   | sensor for port 3                                   |           |  |  |
| 00129 ~ | Write 1 to clear all high latched temperature W     |           |  |  |
| 00132   | readings of a port for port 0 to 3                  |           |  |  |
| 00161 ~ | Write 1 to clear all low latched temperature W      |           |  |  |
| 00164   | readings of a port for port 0 to 3                  |           |  |  |
| 00257   | RS-485 Protocol, 0: DCON, 1: Modbus RTU             | R/W       |  |  |
|         | Only for Modbus RTU protocol                        |           |  |  |
| 00260   | Modbus RTU host watchdog mode                       | R/W       |  |  |
|         | 0: same as I-7000                                   |           |  |  |
|         | 1: can use AO and DO command to clear host          |           |  |  |
|         | watchdog timeout status                             |           |  |  |
|         | Only for Modbus RTU protocol                        |           |  |  |
| 00261   | RS-485 host watchdog mode, 1: enable, 0:            | R/W       |  |  |
|         | disable.                                            |           |  |  |
|         | Only for Modbus RTU protocol                        |           |  |  |
| 00270   | Host watch dog timeout status, write 1 to clear     | R/W       |  |  |
|         | host watch dog timeout status                       |           |  |  |
|         | Only for Modbus RTU protocol                        |           |  |  |

Copyright © 2017 ICP DAS Co., Ltd. All Rights Reserved.

| Address | Description                                         | Attribute |
|---------|-----------------------------------------------------|-----------|
| 00273   | Reset status, 1: first read after powered on, 0:    | R         |
|         | not the first read after powered on                 |           |
| 00280   | Write 1 to clear all high latched temperature       | W         |
|         | readings                                            |           |
| 00281   | Write 1 to clear all low latched temperature        | W         |
|         | readings                                            |           |
| 00385 ~ | Write 1 to clear high latched temperature reading W |           |
| 00404   | of a sensor of port 0                               |           |
| 00405 ~ | Write 1 to clear high latched temperature reading W |           |
| 00424   | of a sensor of port 1                               |           |
| 00425 ~ | Write 1 to clear high latched temperature reading W |           |
| 00444   | of a sensor of port 2                               |           |
| 00445 ~ | Write 1 to clear high latched temperature reading W |           |
| 00464   | of a sensor of port 3                               |           |
| 00465 ~ | Write 1 to clear low latched temperature reading    | W         |
| 00484   | of a sensor of port 0                               |           |
| 00485 ~ | Write 1 to clear low latched temperature reading    | W         |
| 00504   | of a sensor of port 1                               |           |
| 00505 ~ | Write 1 to clear low latched temperature reading W  |           |
| 00524   | of a sensor of port 2                               |           |
| 00525 ~ | Write 1 to clear low latched temperature reading    | W         |
| 00544   | of a sensor of port 3                               |           |

# Chapter 6. Troubleshooting

If you attempt to communicate with the module and receive no response, first check the following:

- Ensure that the supplied power is within the range of +10 to +30 V DC. If the supplied power is OK, then the power LED should be on.
- Ensure that the RS-485 converter provides the bias. The RS-485 converters manufactured by ICP DAS all provide the bias. If the RS-485 converter does not provide the bias, then you can refer to section 1.8 to open the cover to adjust the jumper to enable the RS-485 bias for M-7004. For M-2004, you can turn on the two B.R. switches to provide the RS-485 bias.
- When the module receives a command, the power LED is set to "off". The power LED is shown as "on" after the module responds. This method can be used to check whether the module has received a command sent from the host.
- If possible, use another device to check whether the host can communicate with the device through the same RS-485 network.
- If the host is a PC installed with a Windows operating system, then execute the DCON Utility to determine whether the module can be found. The DCON Utility can be downloaded from the ICP DAS website <u>http://www.icpdas.com</u>. Please refer to Chapter 2 for details.
- Set the module to "INIT mode" and communicate with the module using the following settings: address 00, Baud Rate 9600bps and no checksum.

#### **Revision History**

| Revision | Date     | Changes Made                  |
|----------|----------|-------------------------------|
| 1.0.2    | 2020/4/1 | Add section 1.8 and Chapter 6 |